User's Manual

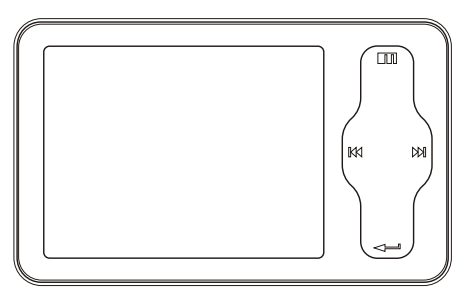

**mini**Player

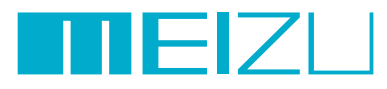

Portable Media Player

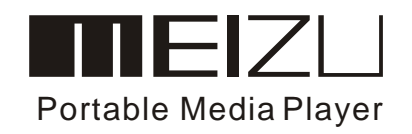

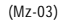

Welcome to visit Meizu's website!

The Meizu's home page provides the overview of company and products, other related information, and answers to common questions. Firmware and software updates are also available as well as the most recent information about your Meizu product.

In order for customers who purchased the product to receive specialized services, we recommend that they accomplish customer registration at Meizu's website. You mayget useful information from "User's Forum" and FAQ. Register your ID and get any appropriate online customer support.

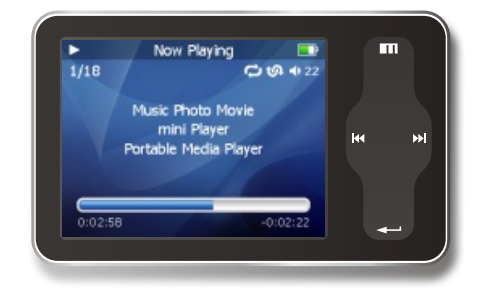

Thank you for purchasing the product. Please read the manual carefully before use. We recommend you to keep it for future reference.

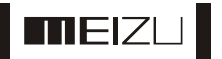

## Tableof Contents

## 1. Getting Started

MEIZU

| Important Cautions                      | 7     |
|-----------------------------------------|-------|
| Copyright Notice                        | 8     |
| Product Features                        | 9     |
| Package Contents / Parts and Names      | 10-11 |
| Protection Film on the Player           | 12    |
| • TouchKeypad                           | 13    |
| • LCD Display                           | 14-16 |
| 2. Basic Operation                      |       |
| Connecting Mini Player                  | 17-19 |
| Using for the First Time                | 20    |
| Installation CD                         | 21    |
| Downloading from the PC                 | 22-23 |
| Saving Files & Disconnecting to Your PC | 24    |

| 3. Quick Start                                                   |       |
|------------------------------------------------------------------|-------|
| Using Buttons / Menu Controls                                    | 25-27 |
| • Using Browser /Listening to Music                              | 28-29 |
| Update the Music Library / Sorting the Music Library             | 30-31 |
| Playback Mode / Sound Effect                                     | 32-33 |
| DNSe Sound Effect/ Equalizer                                     | 34-35 |
| Volume Restriction/Displaying Lyrics                             | 36-37 |
| Photo Library / Slideshow Settings                               | 38-39 |
| Converting Video Files                                           | 40-43 |
| Play Video / Video Settings                                      | 44-45 |
| Listening to FMRadio / Update List of Radio Stations             | 46-47 |
| Delecting the Saved Channels                                     | 48    |
| • Listening to the Saved FM Radio                                | 49    |
| Edit External FMStation Lists/ Listento External FMStation Lists | 50-51 |

## Table of Contents

| <ul> <li>FM Recording /Voice Recorder</li> <li>Play Recorded Files</li> <li>E-book</li> </ul> | 52-53<br>54<br>55 | Turn On / Auto Power Off<br>To power on the player, you will press and hold the Power On/Off button<br>until you see the screen displays with MEIZU. Click it again to start play.<br>When there is no button operation for about 3 minutes while the player is<br>stopped, it is automatically turned off. To power off the player, press and<br>hold the Power On/Off button until it finishs with shutting down procedure. |
|-----------------------------------------------------------------------------------------------|-------------------|----------------------------------------------------------------------------------------------------|
| • Games & Tools                                                                               | 56-57             | Reset Mini Player                                                                                                    |
| <ul><li>4. Menu</li><li>Detailed Features by Menu</li></ul>                                   | 58-64             | When it is deadcaused by improper operation, you have to resetyour mini player. Disconnectii to a USBcable or ACAdapter, pressand hold on the Enter keyfor over 10sec untilthe screen display goesoff. Then you can restartit for proper function.                                                                                                    |
| <ul> <li>5. Guide to Firmware Upgrade</li> <li>• Upgrade Firmware</li> </ul>                  | 65-67             | Sliding Touch Operation Errors<br>When the player isstarted up, system willcheck power level oftouch<br>keypad first. Do notput your fingers ontouch keypad during thesystem<br>checking, otherwise it willpossibly cause checking errorand losing                                                                                                    |
| 6. Additional Information                                                                     |                   | control. Please restart itfor proper function.                                                                                                    |
| • Format                                                                                      | 68-70             | \Lambda Update Music Library                                                                                                    |
| Handling Instructions                                                                         | 71                | After finish copying themusic, using Main Menu-Music-UpdateMusic Library on theplayer<br>before your listening musicso that you canorganize and assort themby artist, album or                                                                                                    |
| Precautions for Using the Product                                                             | 72                | genre. Otherwise, you canonly browse the newcopied songs fromAll Songs on theplayer.                                                                                                    |
| Trouble Shooting                                                                              | 73                | Initialize OS to the Original Factory Settings                                                                                                    |
| Product Specifications                                                                        | 74                | When it is notable to turn onand disable connecting theplayer to your PCafter resets, please click and holdthe Next key () → ) for about 8 seconds to initialize theOS to the original factory settings. All data will bedeleted in the player.                                                                                                    |

## **Copyright Notice**

## General

#### Copyrights/Trademarks

This product is theregistered trademark of MeizuTechnologyCo., Ltd. Meizu TechnologyCo., Ltd, hasthe exclusive copyright forthis User Manual. It is prohibited todistribute this User Manualin part or inwhole without permission. Meizu Limited, Has thecopyright for the productsoftware.

It is prohibited todistribute or commercially usethem without written permission from Meizu Limited.

The various examples, drawings and pictures and included in this User Manual are subject to change without prior notice when new product enhancements become available.

Do not change ormodify the product withoutpermission or authority of manufacturer. It may cause undesirable operations, permanent damages or harmful interferences.

Windows 2000, Windows XPand Windows Media Playerare the registered trademarks of Microsoft Corp.

#### Certifications CE, FCC, CCC

- Stylish and Luxurious Designwith High Portability Mini Player has asuper mini size withhigh portability, and boasts a stylishand luxurious design with aluminum surface.
- Large & VibrantLCD with Dynamic GUI; Human User Sliding-touch Keypads
- 2.4 Inch 260,000 ColorQVGA 320\*240TFT-LCD
- Professional DNSe Sound Effects, Various and Adjustable EQmodes Including: User adjustable POP, Classical, Rock, Jazz, Live, Bass Booster, User.
- Supports WMA, 355KbpsWMAVBR, OGG, FLAC, WAV, MP3Playback
- Movie Player(AVI video files), Game, Calculator, Calendar and Stopwatch
- Real-time Clock Setting
- Photo Album + Slide Show: JPG, BMP, GIF Formats
- Music library, playlist Setting, Easier and Faster to search music
- Plays Up to 20Hours (Based on ourcompany's test)
- High Speed USB2.0 UltraFast Data Transfer
- High Capacity USB FlashStorage for Removable Disk
- FM Radio with FMEQ and FM RecordingReservation
- Built-in Microphone Supports HighQuality Recording
- Synchronized Song Lyricsdisplay and ID3 supported
- Text reader(TXT)
- Multiple Language Supported
- Resume Function
- Power saving function: Auto Power OFF and sleep timer
- Hold key Function
- Firmware upgradable

٨

Getting

Started

## Package Contents

## PartsandNames

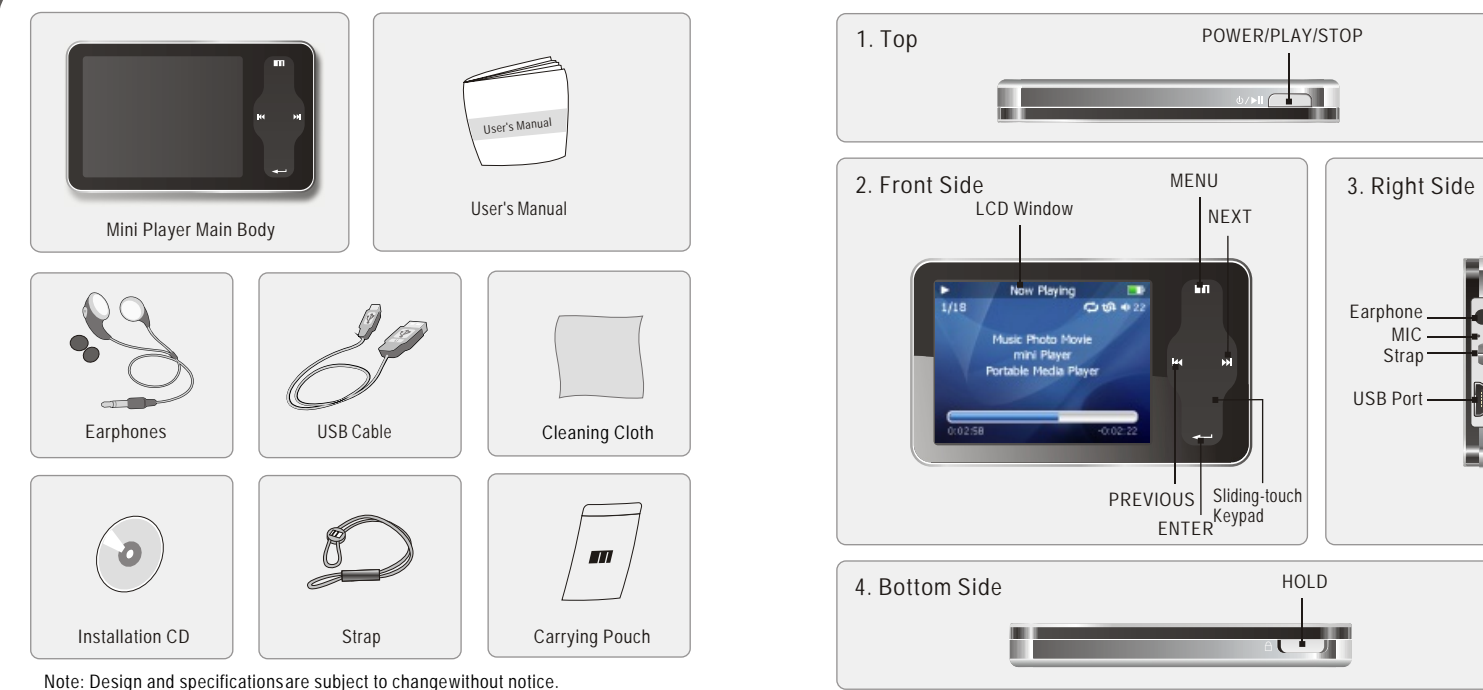

11

Protection Film on the Front Panel

The surface of player is easy to be contacted with other objects during use. To protect the player from scratches, the front and rear plate surfaces of the player are attached the transparent protection films. The films are featuring high light transmittance, anti-reflection and abrasion-resistance. Please keep the films on the player, do not remove it.

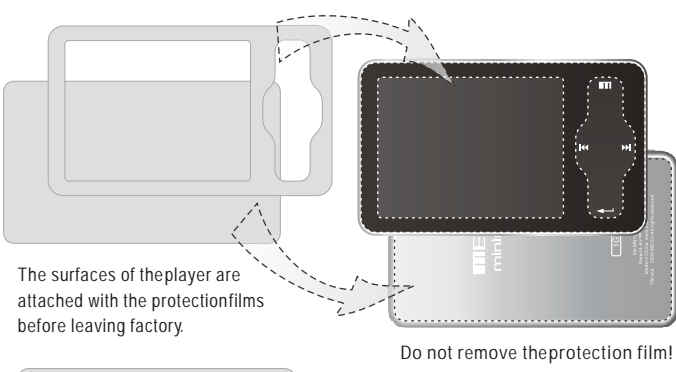

<u>۱</u>

There is second layerof film covering the protection film on theback of player. Please tear it outbefore use.

Please peel off the labelpaster with the Mask The front and rear surfacesof the player have been attached high-performance transparent protection films. Do not peelthem off!

## Touch Keypad

Touch keypadis an important part of the player, including sliding touch controland key operations, which used for controlling operations of allkinds of functions of the player. Sliding touch keypad:

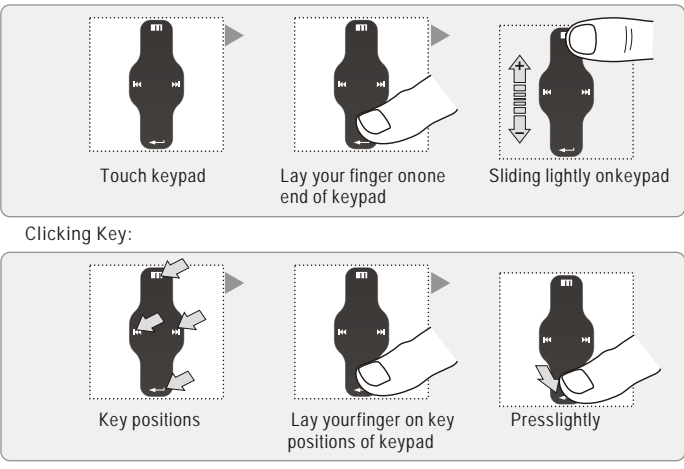

1. While HOLD islocked, any operation will be invalid.

- 2. Toofast operation will beeasy to cause error.
- 3. Slide your fingeron the touch keypadup and down toreach the desired operation.
- 4. Click Enter keyor the center keypadto enter the submenu interface or excutean operation.
- 5. Clicking Menu keyto go back to the previous menu interfaceor cancel an operation.
- 6. Click Next keyto enter the submenu interface.

Getting

Startec

## LCD Display

## LCD Display

**Playback Progress** 

/Status Bar

Remaining

Playing Time

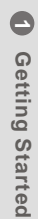

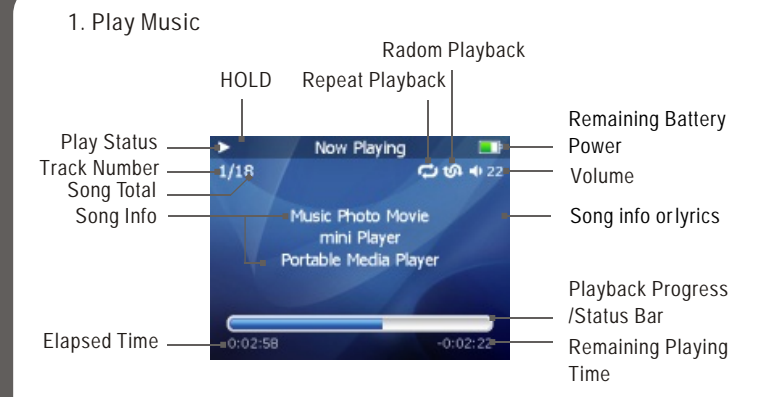

In the playback mode, the playback progress bar shows the elapsed and remaining time of current song. Slide your finger on touch keypad up and down to adjust the volume. Click Enterkey, the sliding bar will display a diamond object in the bar. It shows the current playback position. Slide your finger on touch keypad up and down to move playback position forward or backward. Click Enterkey again, it shows the song's detailed information. Click the keyonce again and return to normal playback mode.

#### 2. Video Playback

![](_page_7_Figure_6.jpeg)

#### 3. Photo View

![](_page_7_Figure_8.jpeg)

## **LCD** Display

#### 4. FM Radio

![](_page_8_Picture_3.jpeg)

Connecting Mini Player

Connecting to a Computer Connect the small endto player, largeend to PC.

![](_page_8_Picture_6.jpeg)

#### 1. During Power Off

Connect it to the computer using the USB cable supplied in the package during the player powered off. It will be charged using the power supply from the PC.

![](_page_8_Picture_9.jpeg)

Connecting to a computerduring it power off, it will charge its built-in battery and appears as the left figure.

## Connecting MiniPlayer

## Connecting Mini Player

#### 2. During Power On

Connect it to the computer using the USB cable supplied in the package during the player powered on. It will charge its built-in battery and appears as the figure.

![](_page_9_Picture_4.jpeg)

In the normal Windowsenvironment, as soon as the cable or simple USB jack is connected, the message "Searching for new device" appears and USB driver is installed automatically. For Windows 98SE, put the included CD-ROM in your disk drive, then follow the instructions on your PC screen to install the USB drive.

Note: While connecting to PC, tracks and operationscannot be applied. Pullingout the PC connection cable from the player before your listening to music /viewing a picture and so on.

## Charging the Battery

- \* Charging the Batterybefore using your player.
- \* While the player is connected to the computer via USB cable, it will charge its built-in battery. The battery is fully charged in about 3 hours.
- \* Check if theplayer is connected toa high-power USB2.0 port. Some low-power USB ports available in keyboards and other USB hubsmay not provide enoughpower to charge or sync theplayer.
- \* If the computeris in sleep mode, the player may notbe charged.

The Remaining Battery Chargeicon indicates the remainingtime the battery canbe used. The more the battery is used, the fewer the number of segments in theicon.

 Full Charged
 Partially Discharged
 Fully Discharged

## ToCharge the Player with ACAdapter

![](_page_9_Picture_15.jpeg)

USB port on theplayer

1. Connect the AC adapter (not provided) and the player. To charge the player with AC adapter, USB-DC adapter is required. Connect the USB end to the player and another end to the power supply jack. The AC adapter for the player uses input voltage of 100-240V and 50/60 Hz.

2. While connecting the player and power supply, it will power on automatically. The battery is fully charged inabout 3 hours.

![](_page_9_Picture_19.jpeg)

## Using for the First Time

## Using for the First Time

Handling

![](_page_10_Picture_4.jpeg)

![](_page_10_Picture_5.jpeg)

If you grab the player as picture, it is easier to handle them.

The procedures of using for the first time

1. Insert the installation CD in your computer and install applicable softwares. (Detail see to 21 Install Software.)

2. Turn on your player.

3.Connect the player to the computer using the USB cable supplied.

4. Open up the [Removable Disk] (which represents the memory of this player) on My Computer.

5. Transfer the desired files from PC into your player under their specified directories. You can also create folder for your need, such as Ebook.

6. Safely disconnect the USB cable to the player.

(All keys of the player can not be operated during connecting to PC.)

7. Plug the earphone to the player.

8. You can now use the player to play music, video, view your favorite photographs, listen to FM radio and a lot of other features.

## System Requirement

Pentium 133MHz or Higher 32MB Main Memory or Higher 40MB Hard Disk Space or More CD-ROM Drive USB Port (2.0) Windows 98SE/ ME / 2000 / XP

Install Software

Insert the installation CD into the CD-ROM drive. The following screen appears after inserting the CD.

The installation CD contains the following contents:

- Device Driver for Windows98
- Video Converter for MEIZU MiniPlayer Video Converting Tools

(Note: Window 98 driver is only required for OS with win 98 or lower version.

If you are using Win2000 or above, you will not need to install driver. The PC will automatically recognise the player when it is connected. The video convert tool installation is required forvideo conversion. When installation is automatically not started, execute the setup.exe in the installationCD, and then the Manager program is automatically setup.

![](_page_10_Picture_26.jpeg)

MP3 files can be transferred to player using the following steps.

Access from a CDor download music, videoor picture files frominternet and transfer to your PC hard disk, then transfer them to your player's Removable Disk. Take example for copying songs as below.

![](_page_11_Figure_4.jpeg)

Double click [My Computer], then [Removable Disk] again. The player is shown as the .... 100 C. 100 C Removable Disk on your PC. 1000 Note: you can alsodrag and drop theselected files from your PC into the [Removable Disk] window.

![](_page_11_Picture_6.jpeg)

directories of the player, videofiles into Movie directory, photofiles into Picture directory. Otherwise, they won't be identified by Mini Player.

## Saving Files & Disconnecting to Your PC

## Using Buttons

 Saving Files and Disconnecting to your PC Copy the Files in the Player into your PC

1. With the USBcable, connect the USBports of the playerand your PC. (It should not usea USB hub. It is assumed that youconnect to the USBport on the main board.)

2. Save the musicfiles under the harddisk on your PC.

3. After savedthe files, click theicon 😻 on the screen f your PC.

![](_page_12_Picture_6.jpeg)

4. It pops themessage as above, thenclick it.

![](_page_12_Picture_8.jpeg)

- 5. It runs 'SafelyRemove Hardware'.
- 6. Then drawout and disconnect the USB cable.

To makesure to save thedata on your playersafely and fully, please follow the above steps accordinglywhen you disconnect theplayer to the PC. While disconnecting, it appears thewarning, click OK andfinish it.

![](_page_12_Picture_12.jpeg)

![](_page_12_Picture_13.jpeg)

ω

Quick Start

## **Using Buttons**

![](_page_13_Picture_2.jpeg)

#### 9. To select music

- Click
- To select previous music To selectnext music
- 10. Initializing the operating system in the player A. Click and hold the Next key and then hold the powerON/OFF button, do not remove your fingeruntil it appears thegreen screen. Then it initializes the OS to theoriginal factory settings. All data will be deleted.

B. Click and hold the Previous key and then hold the powerON/OFF button, do not remove your finger until itappears the green screen. Then it initializes the OS to the original factory settings. All data will be deleted.

## Menu Controls

![](_page_13_Figure_9.jpeg)

#### Select the MenuOptions

Click the Menu keyto go back tomain menu, sliding thekeypad up and downto select the menu options. Click the Enter key orNext key, then enter the submenu (submenu is available when there is">" symbol on theright of menu item). Click the Menu keyto the upper menu (it willreturn to current playbackinterface, when you operateon top menu). Adjust the Values

Enter the Settings frommain menu. Sliding on the keypad up and down

to adjust the values. Press the Enter keyand the options applied. During the selection, click the Menu keyand exit.

## **Using Browser**

## ListeningtoMusic

## Using Browser

![](_page_14_Picture_3.jpeg)

![](_page_14_Picture_4.jpeg)

![](_page_14_Picture_5.jpeg)

![](_page_14_Picture_6.jpeg)

![](_page_14_Picture_7.jpeg)

![](_page_14_Picture_8.jpeg)

the touch keypad

Click the Enter key briefly

Click the Menu key briefly

#### Open Browser

Click the Menu key, sliding the keypadup and down toselect Browser option. Click the Enter keyto apply it.

Sliding on the keypadup and down toselect the submenu options.

Click the Menu keyand return to the upper menu or playback mode.

#### Play Music

There pops up thefollowing functions after youselect Music folder or a song, 1. Play 2.Add to Current Playlist3. Add toMy Playlist.

## Listening to Music

![](_page_14_Picture_18.jpeg)

You can conveniently navigate through your music files and listen to them. Select Music in the mainmenu. Slide up/down to browse for a song byArtist, Album, Genre, Rate and Playlist. Select the desired song/playlist and click the Enter key to play. Click the Previous/Next key to previous/next music, slide up and down on the keypad to adjust the volume. You can conveniently transfer your favorite music to the player. Itsupports following audio format: MP3 (VBR): 8Kbps ~ 320Kbps WMA (VBR): 8 Kbps ~ 355Kbps WAY: PCM, MS-ADPCM, IMA-ADPCM OGG: Q1 ~ Q10 Note: 1. If the keys cannot function, please check if the HOLD is on.

2. Continuous playback time: About 20hrs (MP3/128kbps/volume 20/EQ normal/LCD off)

Music

Photo

Videos

Sound Effect

Now Playing Browser Same & Tool

M Tune

Record

## Update the Music Library

## Sorting the Music Library

Update the Music Library

![](_page_15_Picture_3.jpeg)

![](_page_15_Picture_4.jpeg)

Music

![](_page_15_Picture_5.jpeg)

Click the Enter key briefly

Click the Enter key briefly

![](_page_15_Picture_8.jpeg)

Music All Songs Playlists Update Music Library Yes Cancel landom Sound Effects

![](_page_15_Picture_10.jpeg)

![](_page_15_Picture_11.jpeg)

Click the Enter key briefly

Click the Menu key toexit

After finishing copying themusic files, you canalso organize them byartist, album or genre using Update the Music Library function on the player.

- 1. Click the mainMenu key and selectMusic mode.
- 2. Click Enter key- Update the MusicLibrary, then the option is applied. During the updating, it will takeyou a few seconds.
- 3. When finishes, itreturns back the menuoptions automatically.

## Sorting the Music Library

![](_page_15_Picture_19.jpeg)

All Songs To listall the songs on the player. Plavlist

a. Add toMy Playlist. You can add thesongs, Artists, Albums. When a songis selected, press and hold the Enter key until the highlight bar starts to flicker, the song is added to My Playlist. Select an artistor a album, pressand hold the Enterkey until the highlightbar starts to flicker, the related songs areadded to My Playlist. When the highlight barstops flickering, the selected songis added.

b. Save Playlist. After finishing adding the songs, select My Playlist- Save Playlist and click the Enter keyto apply it. Foldernames are created automatically as PLAYLIST1, PLAYLIST2

c. Clear (Delete) Playlist. Select thememoried playlists (for example, PLAYLIST1), then select Delete Playlist, click the Enter key and delete it.

Artists Assorting by all artists and unknown artists.

Albums Assorting by all albums and unknown albums.

Song Order (assort AllSongs only). You can assort thesongs by Title, File name, Artist and Album

During Main Menu - Music - AllSongs/Playlists/Artists/Albums, press the PowerON/OFF button, it will startto play the songson the current item.

## Playback Mode

## Sound Effect

# 3 Quick Start

## Playback Mode

![](_page_16_Picture_4.jpeg)

![](_page_16_Picture_5.jpeg)

![](_page_16_Picture_6.jpeg)

Sliding up and down on the touch keypad

![](_page_16_Picture_8.jpeg)

c Library Or

Click the Enter key briefly

#### Random playback

This sets whether ornot to play randomly. Click the Enterkey and select On, the next playlist is played randomly.

#### Repeat playback

Click the Repeat optionin the controls window, then click theEnter key and selectOn, the next playlist isplayed repeatedly.

## Sound Effect

![](_page_16_Picture_16.jpeg)

![](_page_16_Picture_17.jpeg)

Click the Enter key briefly

This is the feature o set the Sound Effect. There are the following sound field effects:

- A. EQ: Pop, Classical, Rock, Jazz, Live, BassBooster, User-defined andLoad Default. It provides you toadjust the values of EQ by yourself.
- B. Bass Boost You canchoose the value from0~15 to set thebass effect.
- C. Treble Boost You canchoose the value from0~3 to set thetreble effect.
- D. DNSe You can shoose: DNSe, DNSe Mode, Virtual3D, Phase Corrected Equalizer, Virual Bass Enhancement, Speaker Type.
- E. Volume restriction There are level 5~ 40 optional.

## **DNSe Sound Effect**

## Equalizer

## DNSe Sound Effect

![](_page_17_Picture_4.jpeg)

![](_page_17_Picture_5.jpeg)

![](_page_17_Picture_6.jpeg)

Click the Enter key briefly

![](_page_17_Picture_8.jpeg)

![](_page_17_Picture_9.jpeg)

![](_page_17_Picture_10.jpeg)

![](_page_17_Picture_11.jpeg)

Sliding up and down on

Click the Enter key briefly

#### To select DNSe sound effect

1. During Main Menumode, Select Sound Effect and click the Enter key. 2. Using your figureand sliding on thekeypad up and down, select DNSe effect. Click the Enter keyand apply it. You canchoose the following options, A. DNSe To set Close or Open DNSe sound effect B. DNSe Mode To setDNSe mode: Normal, Virtual 3D, Natural HeadPhone. C. Virtual 3D Toset values of Virtual 3D, you canadjust it from 0~9. D. Phase Corrected Equalizer Toadjust sound effectfrom value 0~9. E. Virual BassEnhancement To adjust sound effect from value 0~9. F. SpeakerType To provide Hearphone and Speaker options. (The player does nothave a built-in speaker)

## Equalizer

![](_page_17_Picture_16.jpeg)

![](_page_17_Picture_17.jpeg)

![](_page_17_Picture_18.jpeg)

Click the Enter key briefly

Sliding up and down on the touch keypad

![](_page_17_Picture_21.jpeg)

Click the Enter key briefly

Sliding up and down on the touch keypad

Select FO The player offers various EQ: Pop, Classical, Rock, Jazz, Live, Bass Booster, User User FO You canadiust the User EQ. Function up and downon the keypad toselect the value and apply it. Click the Previous or Next key and move to differentitems.

DNSe

#### Volume Restriction

![](_page_18_Picture_3.jpeg)

![](_page_18_Picture_4.jpeg)

Click the Enter key briefly

#### To Set the Volume restriction

- 1. During the MainMenu mode, select Sound Effect and click Enter key.
- 2. Using your figureand sliding on thekeypad up and down, select Volume Restriction. 3. Click the Enterkey, slideit up and downto adjust and applythe setting. You canchoose it from 5~ 40 level.

## Synchronized song Lyrics

- 1. Download the lyricsfrom the internet toyour PC. Thelyrics file is theformat of .Irc.
- 2. Connect the player and your PC viaUSB cable.
- 3. Copy and dragthe MP3 lyric fileson your player. (The lyrics file and music file must be stored in the samefolder, their filenamesmust also be thesame.)

For example, for songnamed my angel.mp3, thematching lyrics file willbe my angel.lrc. 4. Disconnect the playerand your PC.

5. Turn on the player, click left/right key to select the favorite song and play it.

Copy the lyric files from your PC to the Player.

![](_page_18_Picture_16.jpeg)

Song Info

![](_page_18_Picture_17.jpeg)

Insatiable.lrc

![](_page_18_Picture_19.jpeg)

It will display threelines of lyrics on the screen during playing, the current line Song Title will be highlighted indifferent colour.

ω

Quick Start

## Photo Library

## Slideshow Settings

# ω Quick Start

## Photo Library

![](_page_19_Picture_4.jpeg)

![](_page_19_Picture_5.jpeg)

Photo

![](_page_19_Picture_6.jpeg)

Click the Enter key briefly

Click the Enter key briefly

![](_page_19_Picture_10.jpeg)

![](_page_19_Picture_11.jpeg)

![](_page_19_Picture_12.jpeg)

Sliding up and down on Click the Enter key briefly the touch keypad

#### Photo Library

#### Searching for apicture

Function up/down to selectprevious/next image. Click the Enter key to displaythe selected image in fullscreen.

#### Viewing a picture

Click left/right key toview previous/next image. Clickthe Enter key, you can select and set the selected picture as Music background, Radio background or Record background. Click the Menukey to exit, click the power ON/OFF button to display the browsing information and progress/statusbar. It supports JPEG, BMP, GIF formats.

## Slideshow Settings

![](_page_19_Picture_20.jpeg)

Click the Enter key briefly

Click the Enter key briefly

![](_page_19_Picture_23.jpeg)

![](_page_19_Picture_24.jpeg)

Click the Enter key briefly

Click Slide Show Settings to open following sub menu:

A. Time per Slide (Image Delay)

Selects the time each picture is displayed on the screen during a slide show.

- B. Repeat: Displays each picture repeatedly.
- C. Shuffle Photos: Displays each picture randomly.
- D. Auto Rotate: Rotate it automatically to fit for screen display according to the size of a picture in the player.
- E. Transitions (Slide Effect)
- Enables/disables overlap effects between each image during a slide show. You can choose: Random, Push Across, Push Down, Wipe Across, Wipe Down, Wipe from Center.

## Converting Video Files

The player supports .aviformat.

However, as theresolution and code vary, some .avi willnot be properly displayed on the player. Therefore it is strongly recommend that user convert everyvideo files before saving to the player.

Install the converter toolenclosed in the CDdisk.

Use the program toconvert your .avi andother formats of videofiles. After the conversion, youcan save the fileinto the video diretoryin your player disk.

1. Installing VideoConverter

Insert the Installation CDin the CD-ROM driver. Click [Video Converter Software] to start the installationon the displayed window.

|    | Restable Made Discus                                                                                                    |
|----|----------------------------------------------------------------------------------------------------|
|    | Portable Media Player                                                                                                    |
| 9  | Burlos ir iver for Kindowelli                                                                                                    |
| 10 | Points Semantian Rolfmans<br>bring Nobe (semantar bolters, you can considering<br>sprans, the south of the semantal of the des<br>planes, the south fills beam on the |
|    |                                                                                                    |

2 The Installation program starts automatically. When it finishes, click Finish and exit.

![](_page_20_Picture_11.jpeg)

It will take yousome time to finish the installation. It maypop up the warningwindow of installing related plugin, it possibly indicates file is existing depending on the status of the Windows. Then select "Retry" or "Ignore" to continue installation.

## 2. Using Video Converter

When the installation finishes, Start -> Programs -> Video Converter -> Video Converter is registered.

Click [Start]--[Programs]--[Video Converter]--[Video Converter].

![](_page_20_Picture_16.jpeg)

When the program starts, click Input [Add] button and choose the file to convert.

![](_page_20_Picture_18.jpeg)

3 Select the converting videofile from the pop-up window, click [Open].

| Lastin         | 10 to little |                       | - + 60 ct m                                                                                                    | P     |
|----------------|--------------|-----------------------|----------------------------------------------------------------------------------------------------|-------|
| De la          |              |                       |                                                                                                    |       |
| 0              |              |                       |                                                                                                    | n.,   |
| tions.         |              | And in the say little | State of the local division of the local division of the local div | •     |
| No.Commente    |              |                       |                                                                                                    |       |
|                |              |                       |                                                                                                    |       |
| -              |              |                       |                                                                                                    |       |
| and the second | fia pena     | Paterna 2010          | E angele a gale                                                                                                    | 0     |
|                | Thursday.    | SAM PP                |                                                                                                    | Carlo |

4 It appears the filename and informations on the FileList.

![](_page_20_Picture_22.jpeg)

![](_page_21_Picture_2.jpeg)

The caption file is the format of .srtas suffix. You may ignore Step6 to Step 9 during your converting files without caption.

## Play Video

## Video Settings

## Play Video

![](_page_22_Picture_3.jpeg)

![](_page_22_Picture_4.jpeg)

![](_page_22_Picture_5.jpeg)

Click the Enter key briefly

Click the Enter key briefly

![](_page_22_Picture_8.jpeg)

![](_page_22_Picture_9.jpeg)

Click the Enter key briefly

- 1. Function up and down to select the video to play.
- 2. Click the Enterkey to start playback.
- During playback, click the Menu key to increase the volume, click the Enter key to decrease the volume.
- 4. Click the PowerON/OFF button to pause the playback.
- 5. Long click the Power ON/OFF button to exit.
- 6. Click the Previousor Next key andmove to fast forwardor fast rewind. Note:

#### Continuous playback time:

About 6 hours (320\*240@15fps, Video: 384kbps, Audio: MP3 / 128kbps/ 44kHz)

## Video Settings

![](_page_22_Picture_20.jpeg)

![](_page_22_Picture_21.jpeg)

Click the Enter key briefly

Sliding up and down on the touch keypad

![](_page_22_Picture_24.jpeg)

Click the Enter key briefly

1. Select Video in the main menu.

2. Function and selectVideo Settings, click the Enter key.

There are the followingoptions,

- Bass Boost To set bass boostfor video playback from value 0~15.
- Treble Boost To set treble boostfor video playback fromvalue 0~3.
- Consecutive Use this item, you may set and play video consecutively.

44

ω

Quick Start

## ListeningtoFMRadio

## Update List of Radio Stations

■ Listening to FMRadio

![](_page_23_Picture_3.jpeg)

![](_page_23_Picture_4.jpeg)

![](_page_23_Picture_5.jpeg)

Click the Enter key for FM radio option.

![](_page_23_Picture_7.jpeg)

Click the Left /Right key to move to previous/next Presetchannel

- 1. Select FM Tuner in the main menu
- 2. Select Listen In to start listening to the available radio channels.
- 3. Click the previous/next key scan for the previous/next available channel.
- 4. Click the Enter key to switch preset channel or Manual tuning.
- 5. During listening to the FM radio, click the Power ON/OFF button for mute. Note:

1) The player will update list of radio stations automatically for your first time to listen to FM radio, 2) Earphones function as the antenna, 3) If the signal and information in the place where you are listening is too weak, it may degrade the FM radio guality.

Scanning Channels Automatically/Save the Channels.

![](_page_23_Picture_16.jpeg)

![](_page_23_Picture_17.jpeg)

![](_page_23_Picture_18.jpeg)

Slide on the touch keypad up and down.

![](_page_23_Picture_20.jpeg)

for FM radio option.

![](_page_23_Picture_21.jpeg)

Click the Enter key

Click the Enter key to start scanning.

- 1 Select EMTuner in themain menu
- 2. Slide on the touch keypad up and down, then select Update Station List option, click 'Yes' and start scanning.
- 3. It appears'Auto Scanning' on the LCD. The frequency changes by 50 Khz. FM radio stations automatically save in the preset channels. Upto 50 channels canbe saved.
- 4. After finishingit, the last channelis automatically played.

Note: If the signal and information in the place where you are listening is too weak, it may degrade the FM radio guality.

ω

Quick

Start

## **Deleting the Saved Channels**

## Listening to the Saved Channels

## Delete Channel

![](_page_24_Picture_3.jpeg)

FM Tuner

Listen In

Stereo

Station Lists

Update Station List

Select Station List

![](_page_24_Picture_4.jpeg)

![](_page_24_Picture_5.jpeg)

Sliding up and down on the touch keypad

![](_page_24_Picture_8.jpeg)

Click the Enter key briefly

Click the Enter key briefly

Click the Enter key briefly

- 1. Click the Menukey and select FMTuner.
- 2. Click the Enterkey, select Station List, then clickEnter and apply it
- 3. Slide up and down to select the channel to delete. Click Enter, it popsup the window. Then select Deleteoption and click Enterto apply it.
- 4. After finishes, it returns back the FM Station List automatically.

## Listening to the saved channels

![](_page_24_Picture_16.jpeg)

FM Tuner

Listen In

Harar

Station Lists

**Update Station List** 

Select Station List

![](_page_24_Picture_17.jpeg)

FM Tuner listen In Station Lists **Update Station List** elect Station List Stereo

Click the Enter key for FM radio option. Slide on the touch keypad up and down.

Station Lists 76.60 MHz E 77.20 MHz Listen E 79.70 MHz 81.20 MHz E 82.10 MHz E 87.50 MHz E 88.80 MHz E 92.60 MHz E 95.10 MHz

Click the Enter key.

Click the Enter key

- 1. Select Station Lists and click the Enter key.
- 2. Slide up and down to select the desired channel, click Enter key.
- 3. Select Listen option on the pop up window.
- 4. Then it starts listening to the selected channel automatically.

ω

Quick Start

## Listen to External FM Station Lists

Saved FM Station List and Save in FM.INI File

Mini Player provide youlistening to the externalFM station list throughreading FM.ini file. You need to editthe external FM stationinformation and save in the player.

![](_page_25_Figure_4.jpeg)

## ■ Listen to External FM Station List

![](_page_25_Figure_6.jpeg)

6. Click the Enter key to select Ext. List, the selection is applied.

## **FM** Recording

## **Voice Recorder**

## To Record FM

![](_page_26_Picture_3.jpeg)

- 1. During listening to FM Radio, slide upand down to select the desired channel.
- 2 Select EMTuner Record in the main menu and click Enter to record
- 3. Click the Enterkey, then start FM recording.
- 4. Click the Enterkey again move topause it, long clickit to stop.
- The recording file willbe memorized and savedto RECORD\ directory, filenames are created automatically beginning with "FM" according to recordingtime.

## MIC Recording

![](_page_26_Picture_11.jpeg)

![](_page_26_Picture_12.jpeg)

![](_page_26_Figure_13.jpeg)

Slide on the touch keypad up and down.

![](_page_26_Picture_15.jpeg)

for Record option

Click the Enter key.

- 1. Select Record in the main menu. Click the Enter key.
- 2. Select Start Voice Record option and click the Enter keyto apply it.
- 3. Click the Enterkey, then start voice recording
- 4. Click the Enterkey again, you can pause it. Long pressit to stop

Note: 1) Please makesure the battery volume is enough during Voice Recording. 2) If it displays "The Memory is Full!" on the LCD, to record, delete files and/orfolders

on the player inorder to make somespace available. 3) The recording file will be memorized and saved to RECORD\ directory, filenames are created automatically beginning with "VOC" according to recording time.

ω

Quick Start

## Play Recorded Files

## Play Recorded Files

![](_page_27_Picture_3.jpeg)

![](_page_27_Picture_4.jpeg)

![](_page_27_Picture_5.jpeg)

Click the Enter key briefly

Click the Enter key briefly

![](_page_27_Picture_8.jpeg)

Sliding up and down on the touch keypad

Click the Enter key briefly

1. When finishes recording, select Record Filelists, and click the Enter key,

- 2. Slide up and down on the keypad, you can find and play the recorded files.
- 3. Click the Enterkey to start playback.

## View E-book (Textfile: .txt)

![](_page_27_Picture_15.jpeg)

using the Notepad program (standar program come withwindows). Simply cut and paste your favourite part of textonto a blank notepaddocument and save itas .txt file.

2. Connect the player and your PC with the provided USB cable.

2. Save the selectedtext file into yourMP3 player from PC. You mightalso create a new directory in your playerdisk, namely EBOOK. Then save the textfile into that folder. 3. Disconnect the player and your PC. Turn on the player, select Browseroption.

4. Press the Enterkey, you can view the selected text file on yourplayer. (If you save it under a new directory, go into that folder)

5. Touch the keypad slightlyon the Previous/Next keyposition, you can move the text file page by page.

6. Click the Enterkey, itpops up the window, you can select:

A. BookMark (Bookmark1, Bookmark 2, Bookmark3, Jump to Bookmark1, Jump to

Bookmark 2, Jump to Bookmark 3) B. Font Size (16\*16, 20\*20)

C. Automatic (Close, 5 Second, 10 Second, 15 Second, 20 Second, 25 Second )

7. Click the Menukey to exit.

## GamesandTools

## Games and Tools 1. Hua Rong Dao

![](_page_28_Picture_3.jpeg)

Hua Rong Dao, isan ancient Chinese boardgame, Caocao is theemperor of one of the three kingdoms in ancient China. He was defeated byother two kingdoms ina war and nowtrying to escape from them. Your mission is tohelp Caocao to escapefrom hunting of therest guys on the board by shuffling themaround. When Caocao is at the center bottomof the board, nobodycan be on his wayto life, so youwill be promoted tobe Caocao's next lieutanant. A realwinner is the one who find thebest path with minimumsteps.

· Click the Enter keyto start the game.

·Sliding up and downon the keypad toselect the object.

-Click the Menu tomove it up, Enterkey to move itdown, Previous key toleft and Next toright. -Long click the powerON/OFF button to exit.

#### 2. Box Man

![](_page_28_Picture_9.jpeg)

In planar labyrinth, theman can push onlyone box at atime. When he finishes pushingall boxes into the destination position, you win the game.

Hua Rong Dao

01

00:05:19

·Click the Enter keyto start the game.

·Click the Menu tomove it up, Enterkey to move itdown,

Previous key to leftand Next to right.

·Long click the powerON/OFF button to exit.

#### 3. Calendar

![](_page_28_Picture_16.jpeg)

#### 4. Stopwatch

![](_page_28_Picture_18.jpeg)

#### Select Stopwatch and clickthe Enter key to apply it.

Select Calendar and clickthe Enter key to apply it.

· Click the Previous/Next keyto select the month.

Sliding up and downon the keypad toselect the day.

- · Click the Enter keyand start.
- Click the Previous/Next keyto select the options.
- · Click the Enter keyto apply it.
- · Click the Menu keyto exit.

· Click the Menu keyto exit.

#### 5. Calculator

|    |       |      | _  | P |      |  |
|----|-------|------|----|---|------|--|
|    |       |      | 1  |   | 0.   |  |
|    | BackS | pace | CE |   | c    |  |
| MC | 7     | 8    | 9  | ÷ | sqrt |  |
| MR | 4     | 5    | 6  | * | %    |  |
| MS | 1     | 2    | 3  |   | 1/X  |  |
| M+ | 0     | +/-  | •  | + | =    |  |

- This is the menuto provide the calculator.
- · Select Calculator and clickthe Enter key to apply it.
- · Sliding up and downon the keypad toselect the option key.
- Click the Enter keyto apply it.
- · Click the Menu keyto exit.

#### Settings 1. About

![](_page_29_Picture_3.jpeg)

![](_page_29_Picture_4.jpeg)

| Memory       | 996.47M     |
|--------------|-------------|
| Free         | 218.57MB    |
| Model        | Mini Playe  |
| Version      | T1.009      |
| 2003-2006 Me | tru Company |

This is feature to display the information: Memory

- Information on the flash memory in the Player is displayed.
- You can check usage and remaining memory size.
- · Some of the flash memory in the Player is used for system area. Therefore, when we exclude the system area essential for normal operation of the Player, the actual capacity of the flash memory is somewhat reduced.

• For example, with a 256MB product, about 243MB of memory capacity is normal. Free Space

#### Model Number

Operating System version

#### 2. Important Tips

#### Seconds to Reset and Shup Down the er wen of Can Not Be Operate

You Can Reset to Factory Settings via n the Player (Contents Will De Deleted)

You Can Clean Al Discs via Holding RW lution 8 Seconds when You Turn on the Player veed to Upgrade Resource File).

This is to provide the reminding information and operating procedures on the player. ·Select Settings, click the Enter key and applyit.

·Slide up and downon the kaybad, selectImportant Tips and click the Enterkey, then you will find the tips.

#### 3. Main Menu

![](_page_29_Picture_20.jpeg)

This function is tolist the related items in Main Menu when they're set as Openstatus.

- Select Settings, Click the Enter key.
- Slide up and downon the keypad and select Main Menu, click the Enter key.
- Slide up and downon the keypad, youcan find the options, click the Enter keyto apply On/Offoption.

|     | MUSIC                                                      |
|-----|------------------------------------------------------------|
|     | All Songs, Playlists, Artists, Albums, Song order, Random, |
|     | Repeat, Sound Effects, Bass Boost, Treble boost, EQ        |
|     | Photos                                                     |
|     | Videos                                                     |
|     | FM Tuner                                                   |
|     | Listen in, Stationlists                                    |
|     | Record                                                     |
|     | Record Files Lists, Start Voice Record, FM Tuner Record    |
| ••• | Now Playing                                                |
|     | Game & Tools                                               |
|     | HuaRongDao, Boxman, Calendar, Stop Watch, Calculator       |
|     | Backlight Timer                                            |
|     |                                                            |

## Detailed Features by Menu

#### 4.Display

#### A. Backlight Timer

![](_page_30_Picture_4.jpeg)

- This menu is forsetting the time forwhich the backlight isturned on.
- Select Backlight Timerand click the Enterkey.
- Using your finger bysliding on the keypad,select from: 2sec., 5sec., 10sec., 15sec., 20sec., 'AlwaysOn'

Note: the player backlightgoes off automatically in a few seonds when the player is not in operating mode. Click Poweron/off Key to resume the backlight.

#### B. Backlight Brightness

![](_page_30_Figure_10.jpeg)

- This is the feature to adjust the brightness of the LCD display.
- Select Backlight Brightness and click the Enter key.
- Using your finger by sliding on the keypad, select from 0 to 100 and apply the value.
- Click the Enter key and move to another option.
- Click the Menu key to exit.

#### C. Background Blend

![](_page_30_Picture_17.jpeg)

- This is the feature to adjust the blend of background photo.
- Select Background Blend and click the Enter key.
- Using your finger by sliding on the keypad, select from 0 to 20 and apply the value.
- · Click the Enter key to exit.

#### D. Fonts Color

![](_page_30_Picture_23.jpeg)

- This is the feature to select a color for menu fonts.
- · Select Fonts Color and click the Enter key.
- Using your finger by sliding on the keypad to select different colors.
- · Click the Enter key and apply the selection.
- · Click the Menu key to exit.

#### E. Menu Bar Color

![](_page_30_Picture_30.jpeg)

- This is to set the colors of selectingbar.
- You canchoose: white, red, darkred, green, dark green, blue, dark blue, teal, dark teal, purple, darkpurple, yellow, dark yellow, lightgray, black.
- · Slide and select your desired color.
- Click the Enter keyto apply it.

#### F. Use Default Background

![](_page_31_Picture_3.jpeg)

- Initialize the background to the original factory settings.
- Select Use Default Backgroundand click the Enterkey, it pops up the window.
- · Slide and select 'Yes' or 'Cancel'.
- · Click the Enter keyto apply it.

#### 5. Button Sound Check

| •        | Settings          |  |
|----------|-------------------|--|
| About    |                   |  |
| Importa  | nt Tip            |  |
| Main Me  | inu               |  |
| Backligh | it Timer          |  |
| Backligh | it Brightness     |  |
| Button : | Sound check       |  |
| Date an  | d Time            |  |
| Languag  | ye .              |  |
| Using d  | efault background |  |

This function is toset button sound asopen or close during operation.

- · Select Button Sound Check.
- · Click the Enter keyto select On/Offoption and apply it.

#### 6. Date and Time A. Set Date and Time

![](_page_31_Picture_14.jpeg)

![](_page_31_Picture_15.jpeg)

![](_page_31_Picture_16.jpeg)

- . This is the featureto set the date and time.
- Select Set Date and Time option, and click the Enter key.
- Using your finger bysliding on the keypad, select to set therelated value.
- · Click the Previous/Next keysto select the options.
- · Click the Enter keyto apply and moveto the upper menu.
- · Click the Menu keyto ignore it, thenreturn back.

#### B. Time Format

![](_page_31_Picture_24.jpeg)

- The player provides twoformats to display thetime.
- Select Time Formatoption.
- Click the Enter keyto select 12 Hoursor 24 Hours and apply it.
- · Click the Menu keyto exit.

#### C. Title Time

![](_page_31_Picture_30.jpeg)

- This is the featureto display the timeon the menu title.
- · Select Title Time.
- · Click the Enter keyto On or Off option and applyit.

cel'. .

MEIZL

4

Menu

#### 7. Language (Menu Language)

![](_page_32_Picture_3.jpeg)

- This is the feature to change the menulanguage.
- You canchoose: English, Chinese(Simp), Chinese(Trad).
- When you select and click the Enter key, the selection is applied, it returns back the upper menu.

#### 8. Sleep Timer

![](_page_32_Picture_8.jpeg)

- The player can beset to automatically turnoff after a preset time while itis playing.
- You canchoose: Off, 30Minutes, 1 Hour, 1.5 Hours, 2 Hours, 3 Hours.
- Select Sleep Timerand press the Enterkey. Thenchoose a value by slidingyour figure on thekeypad.

#### 9. Reset All Settings

![](_page_32_Picture_13.jpeg)

- Initialize all the settings to the original factory settings.
- Select Reset AllSettings and click theEnter key, it pops up the window.
- Slide and select 'Yes' or 'Cancel', whenyou select 'Yes', all the settings willbe initialized to theoriginal factory ones.

![](_page_32_Picture_17.jpeg)

## Guide to Firmware Upgrade

• What is Firmware of the Player?

Firmware of the player is a program embedded in the hardware, which activates various features. By upgrading, you can enhance the features and eliminate the bugs.

- Notice for Legal Limitations and Responsibilities Regarding Firmware 1/ The performance and menu of Player may changewithout prior notice through upgrading firmware of regular or beta versions supported by the manufacturer.
   2/ We recommend that users should personally back upimportant MP3 files and data saved in
  - MP3 player to their PC before upgrading firmware.

3/ All upgrades are intended for overallenhancement of performance. The upgrades will be provided when available based on our company's judgment.

4/ Some beta versions of the firmware may have minorbugs that will be corrected in the official versions of the firmware. This should be noted by the users before an action.

• Conditions for Upgrading Firmware

1/ Upgrading the firmware requires the basic environment where the UMS feature of the Windows OS works properly.

2/ You can check the player in 'My Computer' on Windows 98/ME/XP/2000/2003.

3/ 'Removable Disk' (which represented your player memory) must bedisplayed for an upgrade purpose. If it is not displayed, we recommend that youcheck the menu that asks whether or not to use a USB Device from the main board CMOS, or reinstall Windows, or have the USB port on the main board examined.

#### Downloading and Installing Software

When there is a new firmware released, you can download the latest firmware from MEIZU website free of charge to enhance the features and eliminate the bugs. In order to upgrade the firmware of the player, you need the program and the related drive, which are provided in the package. Please refer to the following procedure.

![](_page_33_Picture_4.jpeg)

as the cable isconnected, the message "Searching for new device"appears. Please take attention to the model number and software version.

![](_page_33_Picture_7.jpeg)

![](_page_33_Picture_8.jpeg)

Then run 'Safely RemoveHardware' and disconnect the playerto your PC. The upgrading is applied, then disconnect the USB cableon the player.

![](_page_33_Picture_10.jpeg)

Draw out the USBcable on the player.

6 Then it displays M6.EBN,resource.bin in the Removable Disk.

![](_page_33_Picture_13.jpeg)

8 After finish upgrading, restart the player, then itpops up and starts running the 'Upgrading Software, Please Wait...' and shut down automatically. Turn it on again, it pops up 'Upgrading Resource, Please Wait...', then the program will be renovated automatically on the player. It will take you some time tofinish the upgrading.

## Format

0

Additional Information

## Format

#### ■ Formatting the Flash Memory

The flash Memory of the player can beformatted. Please use Windowsformat tools to format the player, and restore read& write operations offile systems. If the flash Memoryis formatted, all datastored within is lost. Take noticeof this fact, examine the following procedures.

## Before formatting

Finished installation of theplayer manager program Connecting the player toyour PC Backup all data storedin the player

#### Operating procedures

1 Long press the PowerON/OFF button to start the player.

![](_page_34_Picture_8.jpeg)

**2** Connect the player andyour PC via USB connection cable.

![](_page_34_Picture_10.jpeg)

Double click [My Computer] and select the [RemovableDisk]. 3 7 . Sant & Sant Li . X 10 17 Carner . The player is shown as the Removable Disk on your computer. **4** Select the [Removable Disk] and right click on it, thenclick [Format]. 5 Click the [Start] key. Accession and size OTHER DOCUMENTS format getone

## Format

70

![](_page_35_Picture_2.jpeg)

You shouldtake special care whenyou format it sinceall the data in the memory will be deleted. The foldersnamed Movie, Picture, Record, Music in the playerare system directories, they will be deleted after format. Rebootand operate the player, then the directories will be recreated automatically.

- Do not subject the player to severe impact or jarring. Vibration experienced during walking or exercising will not affect the player. However, dropping a heavy object on the player may result in damage or sound distortion.
- Be careful when storing the set and do not use or place it at the following places:
  - Places with high humidity;
  - Places with strong magnetic fields;
  - Places with extreme temperatures;
  - Directly under the sunshine or near the equipment that generates heat;
  - Inside a car with closed windows especially in summer.
- It is necessary to prevent strong shock when reading files or operating, otherwise files may be damaged or deleted.
- Please do not repair or disassemble this product by yourself.
- Please do not use this product in the place where forbid to use for electronics products.
- Please do not operate this product while driving.
- Please backup the important information on your note book, any repair result from electricity shock, static electricity, change of battery or incorrect using may cause change, damage or delete the files stored in the product.

0

Additional Information

## **Precautions for Using the Product**

![](_page_36_Picture_2.jpeg)

not get in contact with

or thinner.

obiects.

chemicals such as benzene

Keep away from impact, do

not contact with the static

![](_page_36_Picture_3.jpeg)

Frequently back up important files. All the data stored in the product may be deleted during AS.

![](_page_36_Picture_5.jpeg)

Please keep the SN of your player for your future's reference.

![](_page_36_Picture_7.jpeg)

![](_page_36_Picture_8.jpeg)

![](_page_36_Picture_9.jpeg)

If you disassemble or modify the product arbitrarily, you cannot receive free services, and may be excluded from the scope of service.

![](_page_36_Picture_11.jpeg)

Please keep the highperformance transparent protection film on the player and do not remove it.

![](_page_36_Picture_13.jpeg)

Trouble Shooting Check whether the HOLDswitch on the plaveris ON The player does not (Switch to OFF position) Check whether it failed upgrading the software, upgradeit power on. again. Check that there are mp3 files in the memory. Check whether VOLUME is set to "0". Connect the earphones/remote plug firmly. There is no sound Corrupted MP3 or WMA files may make a static noise & the sound may cut off. Check your files on the PC to see if they are corrupted. Check out Menu - Display - Language and confirm whether Characters in LCD are the right language has been selected. broken. Adjust the position of the player and earphones. Turn off the power of other electric devices nearby the player. Poor FM reception • Earphones function as theantenna. FM reception sensitivity may be weak and you may not beable to hear FMRadio clearly depending on where you are, such as inside a building or a moving car, or on some stretches of a subway. Check the connection betweenyour computer and theplayer Failed download of MP3 to ensure that the cable is secure file • Check the Manager program to make sure it is operating. Check whether the player's Memory is full.

Note: Should any problempersist after you havechecked these symptoms, consult the distributors.

## Product Specifications

| Dimensions     | 79mm×48.2mm×10mm (H W T)                          |                               |  |
|----------------|---------------------------------------------------|-------------------------------|--|
| Weight         | 55g (Including Battery)                           |                               |  |
| LCD            | TFT LCD QVGA 2.4" 320x240 260000 color            |                               |  |
| PC Interface   | High speed USB2.0                                 |                               |  |
| Flash Memory   | Built-in basic Flash Memory (512MB/1GB/2GB/4GB)   |                               |  |
| Power Supply   | Built-in 3.7V, 700mAh Rechargeable Li-ion battery |                               |  |
|                | FLAC                                              | Free Lossless Audio Codec     |  |
|                | WMA (VBR)                                         | 8~355kbps                     |  |
|                | OGG                                               | Quality0 ~ Quality10          |  |
|                | WAV                                               | PCM, MS-ADPCM, IMA-ADPCM      |  |
| Audio Playback | MP3 (VBR)                                         | 8kbps ~ 320kbps               |  |
|                | Frequency Response                                | 20Hz ~ 20kHz                  |  |
|                | S/N Ratio                                         | >90dB                         |  |
|                | Distortion Rate                                   | <0.05%                        |  |
|                | Earphone's Output                                 | (L)18mW + (R)18mW(16 Ohm)     |  |
| Picture Format | BMP, JPG, GIF                                     | 1024×1024                     |  |
| Video Playback | AVI                                               | Video: 18 fps, ≤512kbps       |  |
|                |                                                   | Audio: MP3 56~256kbps, stereo |  |
|                | Frequency Range                                   | 76MHz ~ 108MHz                |  |
| FM Radio       | Preset Channels                                   | 50                            |  |
|                | S/N Ratio                                         | >50dB                         |  |
| Record         | Recording Format                                  | Bit Rate: 32kbps ~ 128kbps    |  |
|                | Recording Source                                  | Mic / Tuner                   |  |

Memo

0

**Additional Information** 

## Memo